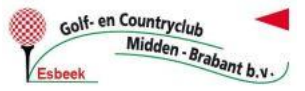

## Extra uitleg: RESERVEREN VIA DE WEBSITE

Men kan een starttijd/ flight reserveren en kan dus ook voor de flightgenoten reserveren. Andere leden kunnen zelf eventueel ook op de door u gereserveerde starttijd zelf bijboeken.

- 1. Ga naar <u>www.golfmiddenbrabant.nl;</u>
- 2. De hoofdboeker van de flight logt rechts bovenin de homepage in met uw lidcode + wachtwoord (zie rode cirkel hieronder);

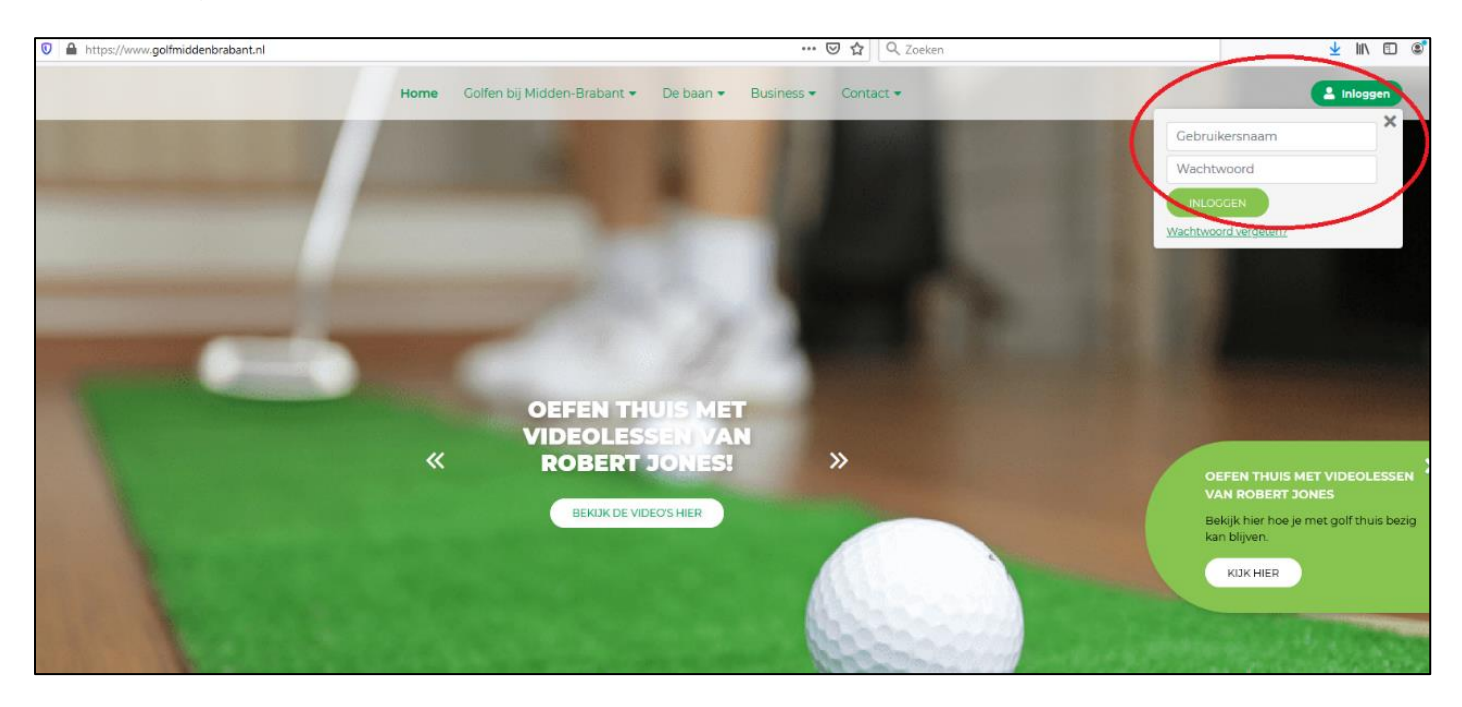

- 3. Als u heeft **ingelogd** komt u op onderstaande webpagina (het verenigingsgedeelte) en ziet u in rode cirkel 1 dat u bent ingelogd (welkom...).
- 4. Als u op menu **'starttijden'** en submenu <u>'starttijd reserveren'</u> (zie rode cirkel 2) klikt, komt u op de webpagina om starttijden te reserveren.

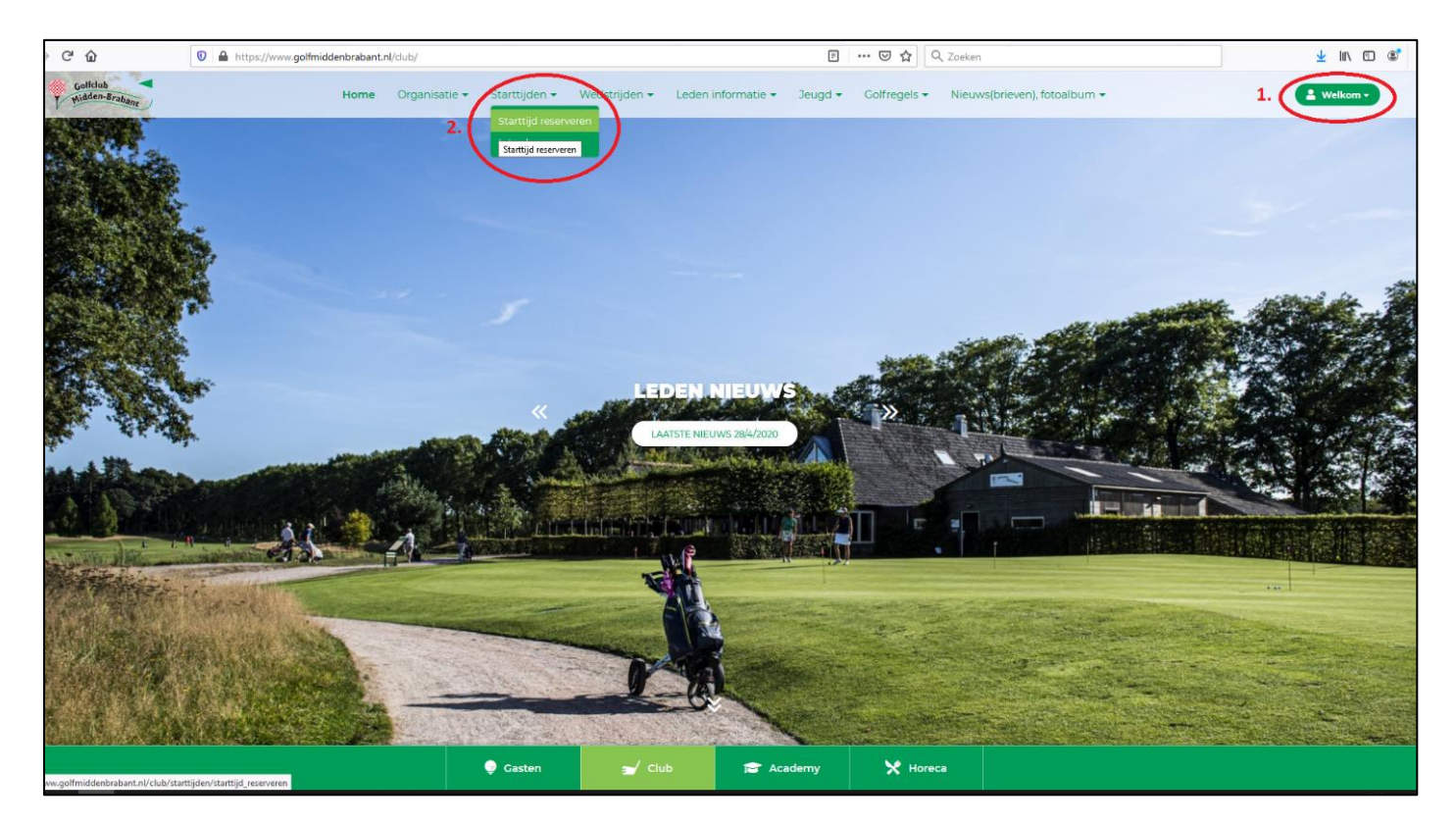

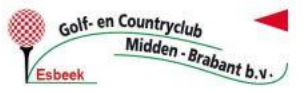

## 5. De webpagina 'starttijden reserveren' ziet er als volgt uit (zie hieronder):

5.1 Bij rode cirkel 1 ziet u dat u nog steeds bent ingelogd

5.2 Bij rode cirkel 2 kunt u de speeldag / datum kiezen binnen de reserveringsperiode

5.3 Bij rode cirkel 3 kunt de baan kiezen (bijv. 18 holes baan tee 1)

5.4 Bij rode cirkel 4 kunt u het aantal holes kiezen (NIET VERGETEN!)

5.5 Bij rode cirkel 5 kunt u een starttijd kiezen binnen de reserveringsperiode

5.6 Bij rode cirkel 6 kunt u kijken welke reserveringen u heeft staan

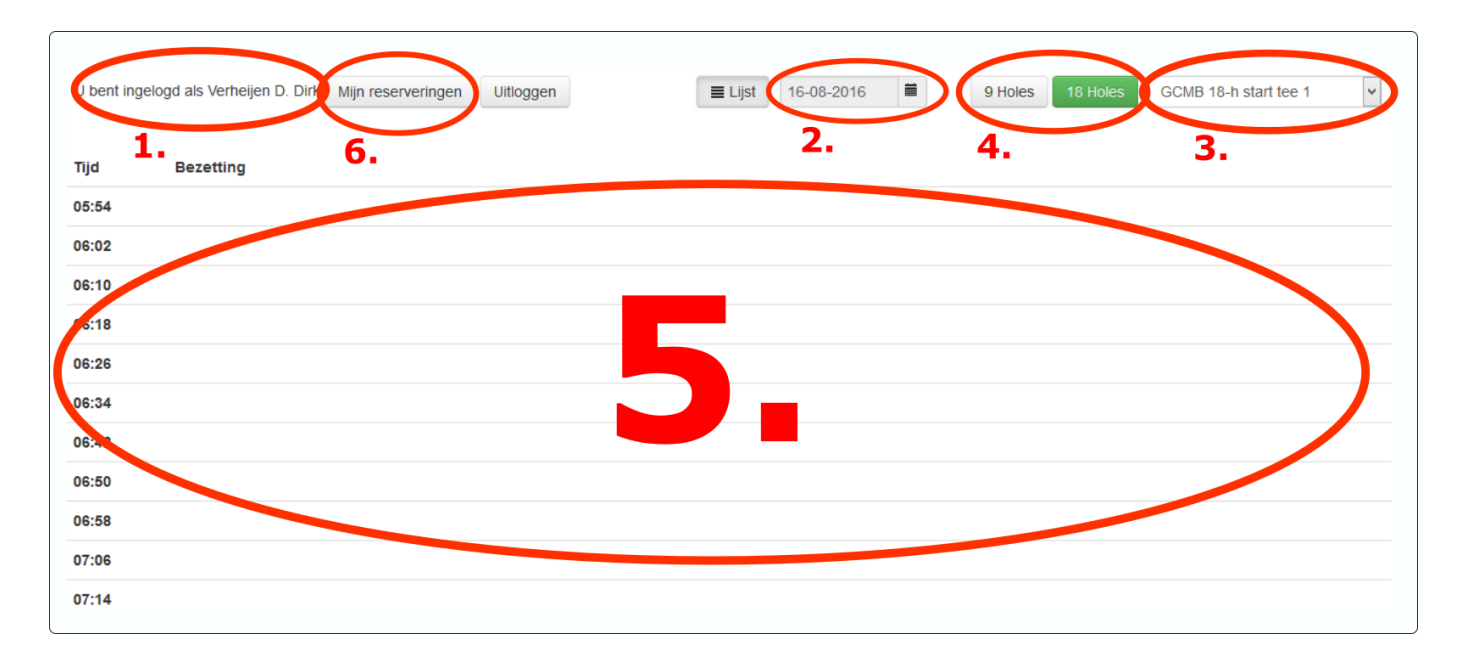

## 6. Starttijd reserveren en flightgenoten bijvoegen

Als u, zoals hierboven uitgelegd bij rode cirkel 5, op een witte/vrije starttijd heeft geklikt ziet u onderstaand scherm:

6.1 Bij rode cirkel 1 ziet u uw naam staan (naam van hoofdboeker);

6.2 Bij rode cirkel 2 kunt u de naam van uw mede flightgenoten inboeken (door achternaam of lidcode in te voeren en vervolgens aan te klikken);

6.3 Bij rode cirkel 3 kunt u de reservering inboeken en dus bevestigen;

6.4 En dan krijgt u het onderstaand rechter scherm te zien en heeft u een starttijd gereserveerd.

| Reservering geslaagd                             |                  | ×                    |
|--------------------------------------------------|------------------|----------------------|
| Hieronder vindt u de details van uw reservering: |                  |                      |
| Datum:                                           | 17-08-2016       |                      |
| Starttijd:                                       | 16:02            |                      |
| Starthole:                                       | Tee 1 (18 holes) |                      |
|                                                  |                  |                      |
|                                                  |                  |                      |
|                                                  |                  |                      |
|                                                  |                  | Terug naar overzicht |
|                                                  |                  | long haar overzient  |

| Reservering op 16-08-2016<br>18 holes op GCMB 18-h start tee 1 |                               | × |
|----------------------------------------------------------------|-------------------------------|---|
|                                                                |                               |   |
| VERH14 - Verheijen D. Dirk                                     |                               |   |
| Verh11                                                         |                               |   |
| VERH11 - Verheijen A.C.A.M. Joep                               |                               |   |
| Klik hier en geef andere speler op                             |                               |   |
|                                                                |                               |   |
|                                                                |                               |   |
|                                                                |                               |   |
|                                                                |                               |   |
|                                                                |                               |   |
|                                                                |                               |   |
|                                                                | 2                             |   |
|                                                                | <u> </u>                      |   |
|                                                                | An uleren Reservering inboeke | n |
|                                                                |                               |   |
|                                                                |                               |   |